# HP Photosmart 8200 series -pikaopas

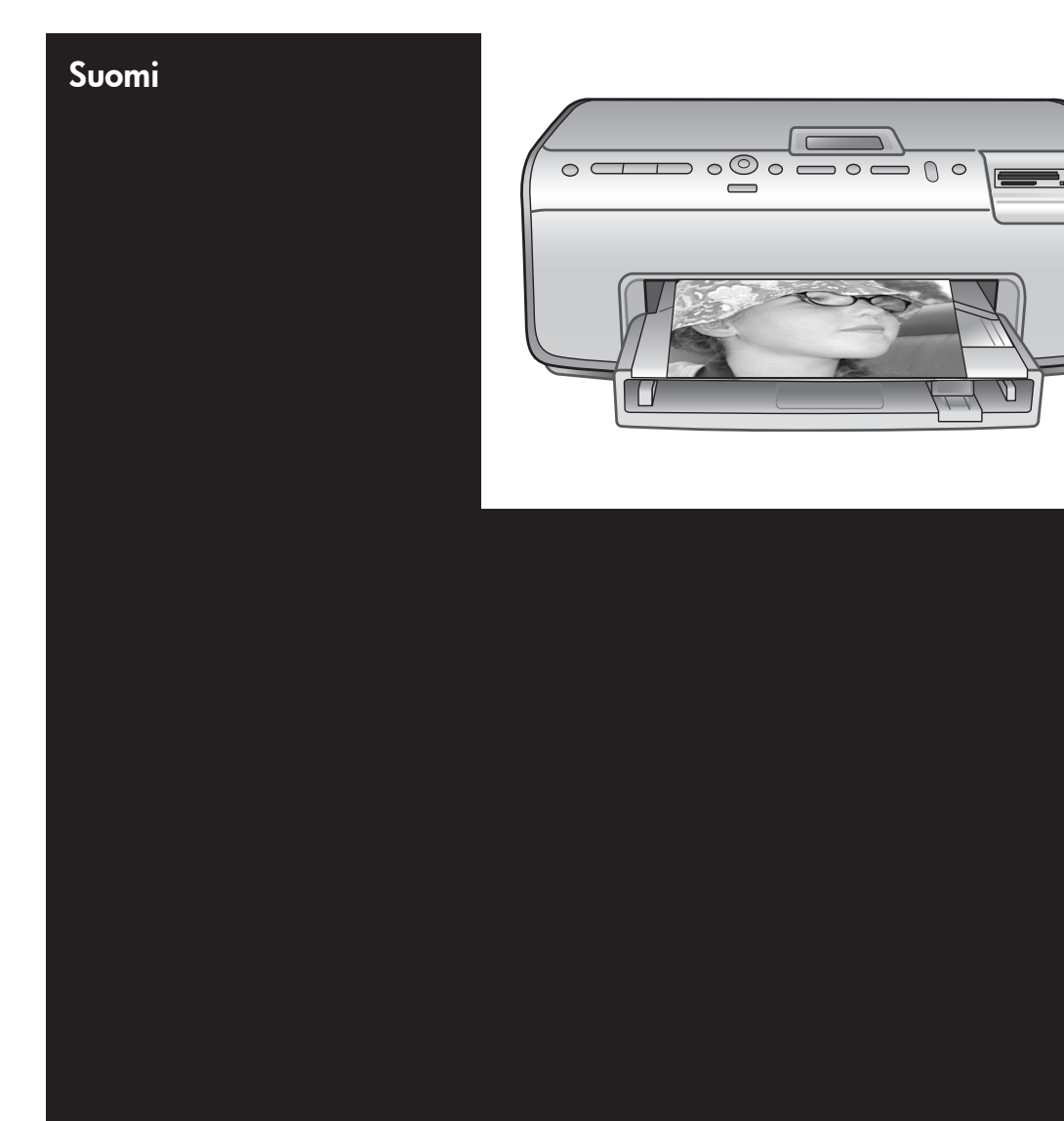

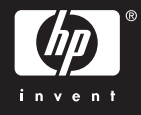

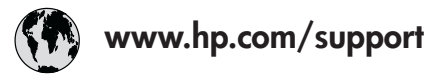

Support for the following countries/regions is available at www.hp.com/support: Austria, Belgium, Central America & The Caribbean, Denmark, Spain, France, Germany, Ireland, Italy, Luxembourg, Netherlands, Norway, Portugal, Finland, Sweden, Switzerland, and the United Kingdom.

| 61 56 45 43                              | الجزائر                                                               | 한국                                          | 1588-3003                  |
|------------------------------------------|-----------------------------------------------------------------------|---------------------------------------------|----------------------------|
| Argentina (Buenos Aires)                 | 54-11-4708-1600                                                       | Malaysia                                    | 1800 805 405               |
| Argentina                                | 0-800-555-5000                                                        | Mexico (Mexico City)                        | 55-5258-9922               |
| Australia<br>Australia (out of warranty) | 1300 /21 14/                                                          | Mexico                                      | 01-800-472-68368           |
| 800 171                                  | البحرين                                                               | 22 404747                                   | المغرب                     |
| Brasil (Sao Paulo)                       | 55-11-4004-7751                                                       | New Zealand                                 | 0800 441 147               |
| Brasil                                   | 0-800-709-7751                                                        | Nigeria                                     | 1 3204 999                 |
| Canada (Mississauga Area)                | (905) 206-4663                                                        | Panama                                      | 1-800-711-2884             |
| Canada                                   | 1-(800)-474-6836                                                      | Paraguay                                    | 009 800 54 1 0006          |
| Chile                                    | 800-360-999                                                           | Perú                                        | 0-800-10111                |
| 中国                                       | 021-3881-4518                                                         | Philippines                                 | 2 867 3551                 |
|                                          | 800-810-3888                                                          | Polska                                      | 22 5666 000                |
|                                          | 服务编码: 3001                                                            | Puerto Rico                                 | 1-877-232-0589             |
| Colombia (Bogota)                        | 571-606-9191                                                          | República Dominicana                        | 1-800-711-2884             |
| Colombia                                 | 01-8000-51-4746-8368                                                  | România                                     | (21) 315 4442              |
| Costa Rica                               | 0-800-011-1046                                                        | Россия (Москва)<br>Россия (Санкт-Петербург) | 095 7973520<br>812 3467997 |
| Česká republika                          | 261 307 310                                                           | 900 907 1444                                | 5.5 N                      |
| Ecuador (Andinatel)                      | 1-999-119 🕾                                                           | Sinceren                                    | الملغودية (                |
| Ecuador (Pacifitel)                      | 1-800-225-528 🕾                                                       | Slavalia                                    | 2 50222444                 |
|                                          | 800-711-2884                                                          |                                             | 2 30222444                 |
| 2 532 5222                               | مصر                                                                   | South Africa (International)                | + 27 11 2589301            |
| El Salvador                              | 800-6160                                                              | South Africa (RSA)                          | 086 000 1030               |
| Ελλάδα (από το εξωτερικό)                | + 30 210 6073603                                                      | Rest Ot West Atrica                         | + 351 213 17 63 80         |
| Ελλάδα (από Κύπρο)                       | λλάδα (εντός Ελλάδας) 801 11 22 55 47<br>λλάδα (από Κύπρο) 800 9 2649 |                                             | 02-8/22-8000               |
| Guatemala                                | 1-800-711-2884                                                        | เทย                                         | +66 (2) 353 9000           |
| 香港特别行政區                                  | 2802 4098                                                             | 71 89 12 22                                 | تونس                       |
| Magyarország                             | 1 382 1111                                                            | Trinidad & Tobago                           | 1-800-711-2884             |
|                                          | 1 600 44 7737                                                         | Türkiye                                     | 90 216 444 71 71           |
| India                                    | + 42 (21) 250 2409                                                    | Україна                                     | (380 44) 4903520           |
|                                          | +02 (21) 330 3408                                                     | 800 4520                                    | الإمارات العربية المتحدة   |
| (0) 9 830 4848                           | ישראל                                                                 | United States                               | 1-(800)-474-6836           |
| Jamaica                                  | 1-800-711-2884                                                        | Uruguay                                     | 0004-054-177               |
|                                          | 05/0-000511                                                           | Venezuela (Caracas)                         | 58-212-278-8666            |
| 日本 (携帯電話の場合)                             | 03-3335-9800                                                          | Venezuela                                   | 0-800-474-68368            |
|                                          |                                                                       | Việt Nam                                    | +84 88234530               |

### Tekijänoikeudet ja tavaramerkit

© Copyright 2005 Hewlett-Packard Development Company, L.P. Tämän asiakirjan tietoja voidaan muuttaa ilman eri ilmoitusta. Kopioiminen, sovittaminen tai kääntäminen ilman kirjallista ennakkolupaa on kielletty lukuunottamatta tekijänoikeuslain sallimia tapoja.

### Huomautus

HP-tuotteiden takuut määritellään niiden mukana toimitettavissa rajoitetun takuun lausekkeissa. Mikään tässä mainittu ei muodosta kattavampaa lisätakuuta. HP ei vastaa tekstin teknisistä tai toimituksellisista virheistä tai puutteista.

Hewlett-Packard Development Company, L.P. ei vastaa suoranaisista tai epäsuorista vahingoista, jotka aiheutuvat tämän käyttöoppaan ja oppaassa kuvatun ohjelmiston käytöstä tai toiminnasta.

### Tavaramerkit

HP, HP-logo ja Photosmart ovat Hewlett-Packard Development Company, L.P:n omaisuutta. Secure Digital -logo on SD Associationin tavaramerkki.

Microsoft ja Windows ovat Microsoft Corporationin rekisteröityjä tavaramerkkejä.

CompactFlash, CF ja CF-logo ovat CompactFlash Associationin (CFA) tavaramerkkejä.

Memory Stick, Memory Stick Duo, Memory Stick PRO ja Memory Stick PRO Duo ovat Sony Corporationin tavaramerkkejä tai rekisteröityjä tavaramerkkejä.

MultiMediaCard on saksalaisen Infineon Technologies AG:n tavaramerkki, jonka lisenssi on myönnetty MMCA:lle (MultiMediaCard Association).

Microdrive on Hitachi Global Storage Technologies -yhtiön tavaramerkki.

xD-Picture Card on Fuji Photo Film Co., Ltd:n, Toshiba Corporationin ja Olympus Optical Co., Ltd:n tavaramerkki.

Mac, Mac-logo ja Macintosh ovat Apple Computer, Inc:n rekisteröityjä tavaramerkkejä. iPod on Apple Computer, Inc:n tavaramerkki.

Bluetooth on omistajansa tavaramerkki, jota Hewlett-Packard Company käyttää lisenssillä. PictBridge ja PictBridge-logo ovat Camera & Imaging Products Associationin (CIPA) tavaramerkkejä. Muut tuotemerkit ja tuotteet ovat omistajiensa tavaramerkkejä tai rekisteröityjä tavaramerkkejä.

Tulostimen ohjelmisto perustuu osaksi itsenäisen JPEG-konsernin työhön.

Joidenkin tämän asiakirjan kuvien tekijänoikeus kuuluu niiden alkuperäisille omistajille.

### Säännöksien mukainen mallinumero VCVRA-0503

Tällä tuotteella on säännöstenmukainen mallinumero, jotta tuote voidaan tunnistaa säännösten vaatimalla tavalla. Tulostimesi säännöstenmukainen mallinumero on VCVRA-0503. Tätä numeroa ei pidä sekoittaa markkinanimeen (HP Photosmart 8200 series -tulostin) tai tuotenumeroon (Q3470).

### Turvallisuustietoja

Kun käytät laitetta, noudata aina turvallisuusmääräyksiä. Näin vähennät palovaaraa tai vältät sähköiskuja.

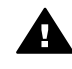

Varoitus Älä altista laitetta sateelle tai muulle kosteudelle. Kosteus voi aiheuttaa tulipalon tai sähköiskun.

- Lue tulostimen mukana toimitetun asennusoppaan ohjeet ja varmista, että ymmärrät ne.
- Liitä laite vain maadoitettuun pistorasiaan. Jos et tiedä, onko pistorasia maadoitettu, ota yhteyttä asiantuntijaan.
- Noudata kaikkia laitteeseen merkittyjä varoituksia ja ohjeita.
- Irrota laitteen virtajohto pistorasiasta ennen puhdistamista.
- Älä asenna tai käytä laitetta veden lähellä tai kun olet märkä.
- Asenna laite tasaiselle alustalle.
- Sijoita tuote suojattuun paikkaan, jossa kukaan ei voi astua virtajohdon päälle tai

kompastua siihen ja jossa virtajohto ei pääse vioittumaan.

- Jos laite ei toimi oikein, katso lisätietoja vianmäärityksestä HP Photosmart -tulostimen käytönaikaisesta ohjeesta.
- Laitteen sisällä ei ole mitään sellaisia osia, joita käyttäjän tulee huoltaa. Jätä laitteen huoltaminen ammattitaitoisen huoltohenkilön tehtäväksi.
- Käytä laitetta paikassa, jossa on hyvä ilmanvaihto.

### Ympäristölausekkeet

Hewlett-Packard Company on sitoutunut tuottamaan laatutuotteita ympäristöystävällisellä tavalla.

#### Ympäristönsuojelu

Tämä tulostin on suunniteltu niin, että haittavaikutukset ympäristölle ovat mahdollisimman vähäiset. Lisätietoja HP:n ympäristöohjelmasta on osoitteessa www.hp.com/hpinfo/ globalcitizenship/environment/.

#### Otsonin muodostus

Tämä tuote ei tuota mitattavissa määrin otsonikaasua (O<sub>3</sub>).

#### Paperinkulutus

Tässä tulostimessa voi käyttää DIN 19309:n mukaista uusiopaperia.

### Muovit

Yli 24 grammaa (0,88 unssia) painavat muoviosat on merkitty kansainvälisten standardien mukaan. Se helpottaa muovien tunnistamista kierrätystä varten tulostimen käyttöiän lopussa.

### Käyttöturvallisuustiedotteet (MSDS)

Käyttöturvallisuustiedotteen (Material Safety Data Sheets, MSDS) voi tilata HP:n Web-sivustosta osoitteesta: www.hp.com/go/msds. Asiakkaat, joilla ei ole Internetin käyttömahdollisuutta, voivat ottaa yhteyttä HP:n asiakaspalveluun.

#### Kierrätysohjelma

HP tarjoaa yhä enemmän tuotteiden palautus- ja kierrätysohjelmia eri maissa ja alueilla. HP toimii myös yhteistyössä suurimpien elektroniikan kierrätyskeskusten kanssa kaikkialla maailmassa. HP säästää luonnonvaroja myymällä suosituimpia tuotteitaan uudelleen.

Tämä HP-tuote sisältää lyijyä juotosmetallissa, joka voi vaatia erikoiskäsittelyä sen käyttöiän lopussa. Käytöstä poistettujen laitteiden hävittäminen kotitalouksissa Euroopan unionin alueella:

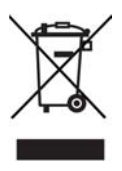

Tämä tuotteessa tai tuotteen pakkauksessa oleva merkki osoittaa, että tuotetta ei saa hävittää tavallisen kotitalousjätteen mukana. Käytöstä poistetut sähkö- ja elektroniikkalaitteet on toimitettava kunnan osoittamaan keräyspisteiseen. Käytöstä poistettujen laitteiden lajittelu ja kierrätys säästää luontoa ja edistää sekä ihmisten että ympäristön hyvinvointia. Kysy lisätietoja käytöstä poistettujen laitteiden vastaanottopisteistä kunnan jätehuollosta tai laitteen ostopaikasta. Lisätietoja HP:n tuotteiden kierrätyksestä on osoitteessa www.hp.com/hpinfo/globalcitizenship/ environment/recycle/index.html.

# Sisältö

| 1 | Johdanto                                                             | 3  |
|---|----------------------------------------------------------------------|----|
|   | Lisätietojen hakeminen                                               | 3  |
|   | Laatikon sisältö                                                     | 3  |
|   | Tulostimen osat                                                      | 4  |
|   | Tulostimen valikko                                                   | 7  |
|   | Paperitietoja                                                        | 10 |
|   | Mustekasetin tiedot                                                  | 12 |
|   | Uusien mustekasettien ostaminen                                      | 12 |
|   | Mustekasettivihjeitä                                                 | 12 |
|   | Värikasettien asentaminen tai vaihtaminen                            | 13 |
| 2 | Tulostamisen perusohieet                                             | 15 |
|   | Muistikorttien käyttäminen                                           | 15 |
|   | Tuetut tiedostomuodot                                                | 15 |
|   | Valokuvan asettelun valitseminen                                     |    |
|   | Tulostettavien valokuvien määrittäminen                              | 16 |
|   | Valitse tulostettavat valokuvat.                                     | 17 |
|   | Valokuvien laadun parantaminen ja luovat työt                        | 17 |
|   | Valokuvien tulostaminen                                              |    |
|   | Yhtevden muodostaminen                                               |    |
|   | Liittäminen muihin laitteisiin                                       |    |
|   | Tulostaminen tietokoneelta                                           |    |
|   | Valokuvien tallentaminen tietokoneeseen                              |    |
|   | Tulostinohielmiston luova käyttäminen                                |    |
|   | Tulostusasetusten määrittäminen                                      | 19 |
| Α | Ohielmiston asentaminen                                              | 21 |
|   | Asennuksen vianmääritys                                              | 21 |
|   | Kaikki Tulostuskeskuksen tulostimet katoavat, kun tulostinohielmisto |    |
|   | on asennettu (vain Macintosh)                                        | 21 |
|   | Asennusohielma ei käynnisty automaattisesti, kun CD-levy pannaan     |    |
|   | CD-asemaan (vain Windows)                                            | 22 |
|   | Ohiattu uuden laitteen asennustoiminto kävnnistvy, mutta ei tunnista |    |
|   | tulostinta (vain Windows)                                            | 22 |
|   | Järiestelmävaatimusten tarkistus ilmoittaa, että tietokoneessa       |    |
|   | käytettävä Internet Explorer -versio on vanhentunut (vain Windows)   | 22 |
|   | Tietokone lakkaa vastaamasta ohielmiston asennuksen aikana (vain     |    |
|   | Windows)                                                             | 22 |
|   | Järiestelmävaatimusten valintaikkuna tulee näyttöön asennuksen       |    |
|   | aikana                                                               | 22 |
|   | Tietokone ei lue HP Photosmart CD-levvä                              |    |
| в | HP:n asjakastuki                                                     | 23 |
| _ | HP:n asiakaspalvelu puhelimitse                                      | 23 |
|   | Soittaminen                                                          | 23 |
|   | Lisätakuuvaihtoehdot                                                 | 24 |
|   | Raioitettu takuu                                                     | 25 |
|   |                                                                      |    |

| С | Tekniset tiedot            | 27 |
|---|----------------------------|----|
|   | Järjestelmävaatimukset     | 27 |
|   | Tulostimen tekniset tiedot | 27 |

# **1** Johdanto

Kiitos HP Photosmart 8200 series -tulostimen hankkimisesta! Tällä uudella valokuvatulostimella voit tulostaa upeita valokuvia, tallentaa valokuvia tietokoneeseen ja luoda hauskoja projekteja tietokoneen avulla tai itsenäisesti.

## Lisätietojen hakeminen

Uuden tulostimen mukana toimitetaan seuraavat oppaat:

- Asennusopas: HP Photosmart 8200 series -tulostimeen kuuluu asennusopas, joka auttaa tulostimen asentamisessa.
- Käyttöopas: HP Photosmart 8200 series -käyttöoppaassa käsitellään tulostimen perustoimintoja sekä sen käyttämistä suoraan ilman tietokonetta. Oppaassa on myös laitteiston vianmääritysohjeita. Opas on saatavana sähköisessä muodossa Käyttöopas-CD-levyllä.
- Pikaopas: Opas, jota parhaillaan luet, on HP Photosmart 8200 series -pikaopas. Siinä on perustietoja tulostimesta, esimerkiksi asennuksesta, käytöstä, teknisestä tuesta ja takuusta. Lisäohjeita on Käyttöopas-CD-levyllä.
- Käytönaikainen HP Photosmart -tulostimen ohje: Käytönaikaisessa HP Photosmart -tulostimen ohjeessa esitellään tulostimen ja tietokoneen yhteiskäyttöä. Lisäksi siellä on ohjelmiston vianmääritysohjeita.

Kun olet asentanut HP Photosmart -tulostinohjelman tietokoneeseen, voit lukea HP Photosmart -tulostimen käytönaikaista ohjetta seuraavasti:

- Windows: Valitse Käynnistä-valikosta Ohjelmat (Windows XP: Kaikki ohjelmat) > HP > Photosmart 8200 series > Photosmart-tulostimen käytönaikainen ohje.
- Macintosh: Valitse Finderista Ohje > Mac Help ja sen jälkeen Help Center > HP Image Zone Help > HP Photosmart Printer Help.

## Laatikon sisältö

Tulostimen laatikko sisältää seuraavat osat:

- HP Photosmart 8200 series -tulostin
- HP Photosmart 8200 series -asennusopas
- HP Photosmart 8200 series -pikaopas
- HP Photosmart 8200 series -tulostinohjelmiston CD-levy
- Käyttöopas-CD-levy
- Paperimalleja
- Valokuvapaperin säilytyspussi (saatavuus vaihtelee maittain/alueittain)
- Kuusi mustekasettia
- Virtalähde

Huomautus Sisältö voi vaihdella maan/alueen mukaan.

## Tulostimen osat

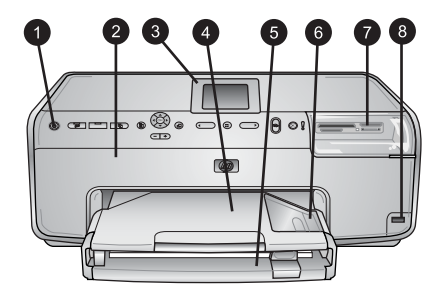

### **Tulostimen etuosa**

| 1 | Käytössä: | käynnistä | tulostin | painamalla | tätä | näppäintä. |
|---|-----------|-----------|----------|------------|------|------------|
|---|-----------|-----------|----------|------------|------|------------|

- 2 **Yläkansi**: Avaa tämä kansi, kun haluat käsitellä mustekasetteja tai poistaa paperitukoksia. Kun haluat avata kannen, tartu yläkanteen HP-logon alapuolelta ja vedä ylöspäin.
- 3 **Tulostimen näyttö**: tässä näytössä näet valokuvat, valikot ja viestit.
- 4 **Tulostelokero**: Tulosteet tulevat tähän lokeroon. Irrota tämä lokero, kun haluat käsitellä valokuvalokeroa.
- 5 **Päälokero**: vedä tämä lokero ulos ja aseta siihen tavallinen paperi, kalvot, kirjekuoret tai muu tulostusmateriaali tulostuspuoli alaspäin.
- 6 **Valokuvalokero**: Irrota tulostelokero ja aseta tulostamista varten valokuvalokeroon pienikokoista, korkeintaan 10 x 15 cm:n (4 x 6 tuuman) suuruista paperia tulostuspuoli alaspäin. Paperi voi olla repäisynauhallista tai repäisynauhatonta.
- 7 **Muistikorttipaikat**: Aseta muistikortit tähän. Tuettujen muistikorttien luettelo on kohdassa Tuetut tiedostomuodot.
- 8 **Kameraportti**: liitä PictBridge<sup>™</sup>-digitaalikamera, valinnainen langaton HP Bluetooth<sup>®</sup> -tulostinsovitin tai HP iPod -laite.

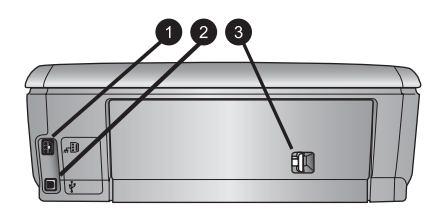

### Tulostimen takaosa

- 1 Virtajohdon liitäntä: Liitä tulostimen mukana toimitettu virtajohto tähän porttiin.
- 2 USB-portti: tämän portin välityksellä tulostin liitetään tietokoneeseen.
- 3 **Takaluukku**: Irrota tämä luukku, kun haluat poistaa paperitukoksia tai asentaa valinnaisen HP:n automaattisen kaksipuolisen tulostuksen lisälaitteen. Ks. *Käyttöopas*-CD-levy.

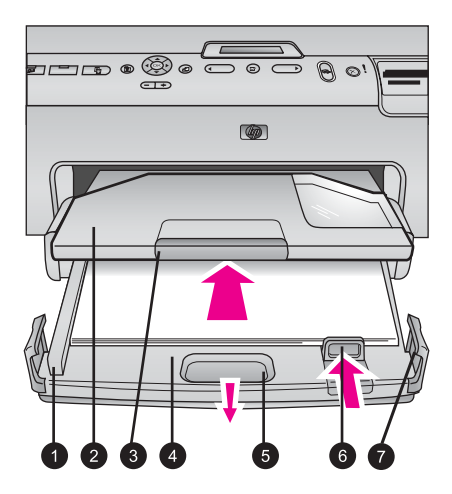

### Pää- ja tulostelokero

| 1 | Paperin leveysohjain: Siirrä ohjain lähelle päälokeron paperin reunaa.                                                           |
|---|----------------------------------------------------------------------------------------------------|
| 2 | <b>Tulostelokero</b> : Tulosteet tulevat tähän lokeroon. Irrota tämä lokero, kun haluat käsitellä valokuvalokeroa.               |
| 3 | Tulostelokeron jatke: vedä jatketta itseäsi kohti niin, että tulosteet mahtuvat tulostelokeroon.                                 |
| 4 | Päälokero: vedä tämä lokero ulos ja aseta tavallinen paperi, kalvot, kirjekuoret tai muu tulostusmateriaali tulostamista varten. |
| 5 | Päälokeron vapautin: vedä itseäsi kohti, kun haluat pidentää päälokeroa.                                                         |
| 6 | Paperin pituusohjain: Siirrä ohjain lähelle päälokeron paperin reunaa.                                                           |
| 7 | Lokeron kahvat: vedä kahvoista, kun haluat pidentää päälokeroa.                                                                  |

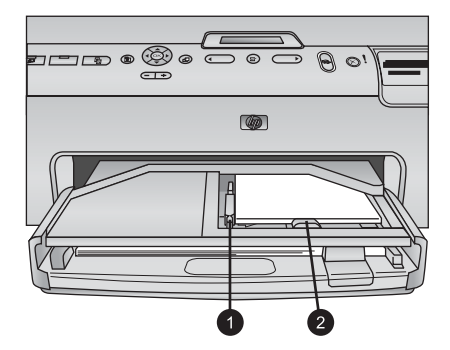

### Valokuvalokero

- 1 **Paperin leveysohjain**: siirrä ohjain lähelle valokuvalokeron paperin reunaa.
- 2 **Paperin pituusohjain**: siirrä ohjain lähelle valokuvalokeron paperin reunaa.

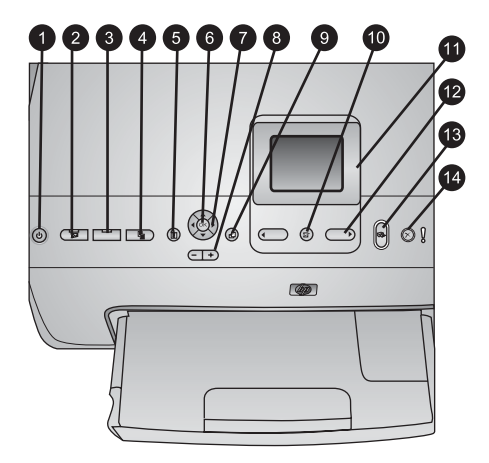

### Ohjauspaneeli

| 1                                   | Käytössä: käynnistä tulostin tai aseta se virransäästötilaan.                                                                                                    |
|-------------------------------------|----------------------------------------------------------------------------------------------------|
| 2                                   | Instant Share: lähetä nykyinen, valittu kuva tai nykyiset, valitut kuvat HP Image Zone -ohjelman HP Instant Share -toiminnolle, kun laite on yhdistetty tietokoneeseen.                                                                                                    |
| 3                                   | Valokuvalokero: Valitse oikea lokero seuraavaa ohjauspaneelista lähetettävää tulostustyötä varten. Kun sininen merkkivalo palaa, tulostin valitsee paperin valokuvalokerosta. Kun merkkivalo ei pala, tulostin valitsee paperin päälokerosta.                                                                                                    |
| 4                                   | Asettelu: Valitse kuvien tulostusasettelu. Kun muistikortti on paikallaan, valittu asettelu näkyy tulostimen näytön alaosassa keskellä.                                                                                                    |
| 5                                   | Valikko: näytä tulostimen valikko.                                                                                                    |
| 6                                   | <b>OK</b> : valitse valikon tai valintaikkunan kohde ja käytä toisto/tauko-asetusta, kun katselet videoleikettä.                                                                                                    |
|                                     |                                                                                                    |
| 7                                   | Siirtymisnuolet: säädä rajausruutua, selaa valikon kohtia ja ohjaa videoleikkeen toistoa.                                                                                                    |
| 7<br>8                              | Siirtymisnuolet: säädä rajausruutua, selaa valikon kohtia ja ohjaa videoleikkeen toistoa.<br>Zoomaus (+)(-): Zoomaa kuvaa pienemmäksi tai suuremmaksi. Voit myös painaa<br>Zoomaus (-) -painiketta, kun haluat nähdä yhdeksän kuvaa kerrallaan silloin, kun kuvan<br>normaali suurennustaso on valittuna.                                                                                                    |
| 7 8                                 | <ul> <li>Siirtymisnuolet: säädä rajausruutua, selaa valikon kohtia ja ohjaa videoleikkeen toistoa.</li> <li>Zoomaus (+)(-): Zoomaa kuvaa pienemmäksi tai suuremmaksi. Voit myös painaa<br/>Zoomaus (-) -painiketta, kun haluat nähdä yhdeksän kuvaa kerrallaan silloin, kun kuvan<br/>normaali suurennustaso on valittuna.</li> <li>Kierrä: käännä kuvaa tai rajausruutua.</li> </ul>                                                                                                    |
| 7<br>8<br>9<br>10                   | <ul> <li>Siirtymisnuolet: säädä rajausruutua, selaa valikon kohtia ja ohjaa videoleikkeen toistoa.</li> <li>Zoomaus (+)(-): Zoomaa kuvaa pienemmäksi tai suuremmaksi. Voit myös painaa<br/>Zoomaus (-) -painiketta, kun haluat nähdä yhdeksän kuvaa kerrallaan silloin, kun kuvan<br/>normaali suurennustaso on valittuna.</li> <li>Kierrä: käännä kuvaa tai rajausruutua.</li> <li>Valitse kuvat: valitse valokuvan arkistonumero tai valikkokomento.</li> </ul>                                                                                                    |
| 7<br>8<br>9<br>10<br>11             | Siirtymisnuolet: säädä rajausruutua, selaa valikon kohtia ja ohjaa videoleikkeen toistoa.<br>Zoomaus (+)(-): Zoomaa kuvaa pienemmäksi tai suuremmaksi. Voit myös painaa<br>Zoomaus (-) -painiketta, kun haluat nähdä yhdeksän kuvaa kerrallaan silloin, kun kuvan<br>normaali suurennustaso on valittuna.<br>Kierrä: käännä kuvaa tai rajausruutua.<br>Valitse kuvat: valitse valokuvan arkistonumero tai valikkokomento.<br>Tulostimen näyttö: valikot ja viestit näkyvät tulostimen näytössä.                                                                                                    |
| 7<br>8<br>9<br>10<br>11<br>12       | <ul> <li>Siirtymisnuolet: säädä rajausruutua, selaa valikon kohtia ja ohjaa videoleikkeen toistoa.</li> <li>Zoomaus (+)(-): Zoomaa kuvaa pienemmäksi tai suuremmaksi. Voit myös painaa<br/>Zoomaus (-) -painiketta, kun haluat nähdä yhdeksän kuvaa kerrallaan silloin, kun kuvan<br/>normaali suurennustaso on valittuna.</li> <li>Kierrä: käännä kuvaa tai rajausruutua.</li> <li>Valitse kuvat: valitse valokuvan arkistonumero tai valikkokomento.</li> <li>Tulostimen näyttö: valikot ja viestit näkyvät tulostimen näytössä.</li> <li>Valitse kuvat -nuolet: selaa valikkokomentoja tai kuvien arkistonumeroita.</li> </ul>                                                                                                    |
| 7<br>8<br>9<br>10<br>11<br>12<br>13 | <ul> <li>Siirtymisnuolet: säädä rajausruutua, selaa valikon kohtia ja ohjaa videoleikkeen toistoa.</li> <li>Zoomaus (+)(-): Zoomaa kuvaa pienemmäksi tai suuremmaksi. Voit myös painaa<br/>Zoomaus (-) -painiketta, kun haluat nähdä yhdeksän kuvaa kerrallaan silloin, kun kuvan<br/>normaali suurennustaso on valittuna.</li> <li>Kierrä: käännä kuvaa tai rajausruutua.</li> <li>Valitse kuvat: valitse valokuvan arkistonumero tai valikkokomento.</li> <li>Tulostimen näyttö: valikot ja viestit näkyvät tulostimen näytössä.</li> <li>Valitse kuvat -nuolet: selaa valikkokomentoja tai kuvien arkistonumeroita.</li> <li>Tulosta: tulosta valitut kuvat laitteeseen asetetusta muistikortista tai etuosan<br/>kameraporttiin liitetystä kamerasta.</li> </ul> |

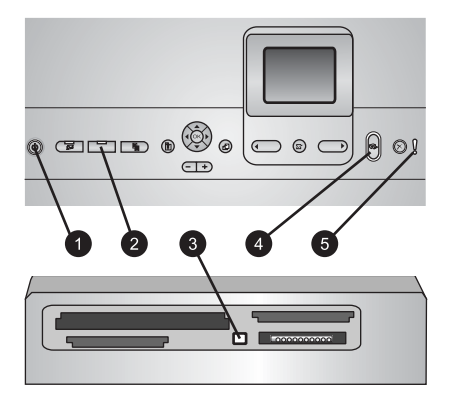

### Merkkivalot

- 1 **Käytössä-merkkivalo**: Merkkivalo on sininen, eikä se vilku, jos tulostin on päällä. Muussa tapauksessa tulostin on pois päältä.
- 2 **Valokuvalokeron merkkivalo**: Kun merkkivalo palaa, tulostin valitsee paperin valokuvalokerosta. Kun merkkivalo ei pala, tulostin valitsee paperin päälokerosta. Valitse haluamasi lokero painamalla näppäintä.
- 3 **Muistikortin merkkivalo**: Merkkivalo on sininen, eikä se vilku, jos muistikortti on paikallaan. Se vilkkuu, kun tulostin käyttää muistikorttia. Jos laitteessa ei ole muistikorttia tai siihen on asetettu useampi kuin yksi muistikortti, merkkivalo ei pala.
- 4 **Tulostuksen merkkivalo**: Merkkivalo on sininen, eikä se vilku, kun tulostin on päällä ja valmis tulostusta varten. Se vilkkuu, kun tulostus on käynnissä tai tulostin suorittaa sisäisiä toimintoja.
- 5 **Huomio-merkkivalo**: Syttyy, kun laitteessa on ongelma, joka vaatii käyttäjän toimenpiteitä. Katso ohjeet tulostimen näytöstä.

### **Tulostimen valikko**

Avaa tulostinvalikko painamalla Valikko-painiketta.

### Liikkuminen tulostimen valikossa

- Voit selata valikkokohtia näytössä painamalla Siirtymisnuolet-painikkeita.
- Avaa alivalikot tai vaihtoehdot painamalla OK-näppäintä.
- Poistu nykyisestä valikosta painamalla Peruuta-painiketta.

### Tulostimen valikon rakenne

- Print Options (Tulostusasetukset)
  - Print all (Tulosta kaikki): Valitse tämä, kun haluat tulostaa kaikki kuvat laitteeseen asetetulta muistikortilta tai kameraporttiin liitetystä kamerasta.
  - Print proof sheet (Tulosta vedosarkki): Tulosta vedosarkki kaikista laitteeseen asetetun muistikortin kuvista. Vedosarkin perusteella voit valita tulostettavat kuvat, kopioiden määrän ja tulostusasettelun.
  - Scan proof sheet (Skannaa vedosarkki): Skannaa tulostettu vedosarkki sen jälkeen, kun olet merkinnyt valitut kuvat, kopioiden määrän ja asettelun.
  - Video action prints (Videokuvatulosteet): Tulosta yhdeksän ruutua, jotka valitaan videoleikkeestä automaattisesti.

- Print range (Tulostusalue): Valitse tulostusalueen alku ja loppu Valitse kuvat -nuolilla.
- Print index page (Tulosta arkistosivu): Tulosta pikkukuvat kaikista laitteeseen asetetun muistikortin kuvista.
- Print panoramic photos (Panoraamavalokuvien tulostaminen):
   Panoraamavalokuvien tulostuksen valinta on On (Käytössä) tai Off (Pois päältä), joka on myös oletusasetus. Valitse On (Käytössä), kun haluat tulostaa valitut kuvat sivusuhteessa 3:1. Aseta 10 x 30 cm:n (4 x 12 tuuman) paperi lokeroon ennen tulostusta.
- Print stickers (Tulosta tarroja): Tarrojen tulostuksen valinta on On (Käytössä) tai Off (Pois päältä), joka on myös oletusasetus. Valitse On (Käytössä), kun haluat tulostaa 16 kuvaa/sivu. Voit halutessasi käyttää tarroille tarkoitettua tulostusmateriaalia.
- Passport photo mode (Passikuvatila): Passikuvatilan valinta on On (Käytössä) tai Off (Pois päältä). Jos valitset On (Käytössä), saat kehotuksen valita passikuvan koko. Passikuvatilassa tulostin tulostaa kaikki valokuvat valitun kokoisina. Jokaiselle sivulle tulostuu yksi valokuva. Jos otat samasta kuvasta useita kopioita, ne kaikki tulostuvat samalle sivulle, jos tilaa on riittävästi. Anna valokuvien kuivua viikon ajan ennen laminointia.
- Edit (Muokkaa)
  - Remove red-eye (Poista punasilmäisyys): Poista punasilmäisyys näytössä olevasta valokuvasta.
  - Photo brightness (Valokuvan kirkkaus): Voit vaalentaa tai tummentaa valokuvaa Siirtymisnuolet-painikkeita.
  - Add frame (Lisää kehys): Voit valita kehyksen kuvion tai värin Siirtymisnuolet-painikkeilla.
  - Add color effect (Lisää väritehoste): Voit valita väritehosteen
     Siirtymisnuolet-painikkeilla. Väritehoste ei vaikuta kehyksiin, jotka on luotu
     Add frame (Lisää kehys) -toiminnolla.
- Työkalut
  - View 9-up (Näytä 9 kuvaa): Näytä yhdeksän kuvaa kerrallaan laitteeseen asetetulta muistikortilta.
  - Slide show (Diaesitys): Käynnistä diaesitys laitteeseen asetetun muistikortin kuvista. Voit pysäyttää diaesityksen valitsemalla Cancel (Peruuta).
  - Tulostuslaatu: Valitse joko Best (Paras), joka on oletusasetus tai Normal (Normaali) tulostuslaatu.
  - Print sample page (Tulosta mallisivu): Mallisivun tulostaminen on hyödyllistä, kun haluat tarkistaa tulostimen tulostuslaadun. toiminto ei ole käytettävissä kaikissa tulostinmalleissa.
  - Print test page (Tulosta testisivu): Tulosta testisivu, jonka sisältämää tietoa voidaan käyttää apuna tulostimen vianmäärityksessä.
  - Clean printheads (Puhdista tulostuspäät): Puhdista tulostuspää, kun valkoisia viivoja tai raitoja ilmestyy tulosteisiin. Kun puhdistus lopetetaan, tulostin tulostaa itsetestiraportin. Voit puhdistaa tulostuspään uudelleen, jos raportin tulostuslaatu on edelleen heikko.
  - Align printer (Kohdista tulostin): Kohdista tulostin, kun valkoisia viivoja tai raitoja ilmestyy tulosteisiin.

- Bluetooth
  - Device Address (Laiteosoite): Eräissä langatonta Bluetooth-tekniikaa soveltavissa laitteissa pitää antaa etsittävän laitteen osoite. Tämä valikkokomento näyttää laiteosoitteet.
  - Device Name (Laitteen nimi): Voit valita tulostimelle nimen, joka näkyy muissa langattomissa Bluetooth-laitteissa, kun ne havaitsevat tulostimen.
  - Passkey (Tunnus): Kun tulostimen Bluetooth Security level (Suojaustaso) on asetettu tasolle High (Korkea), tarvitset tunnuksen, jotta tulostin on muiden Bluetooth-laitteiden käytettävissä. Oletustunnus on 0000.
  - Visibility (Näkyvyys): Valitse Visible to all (Näkyy kaikille), joka on oletusasetus tai Not visible (Ei näy). Kun Visibility (Näkyvyys) -asetukseksi on valittu Not visible (Ei näy), tulostinta voivat käyttää vain laitteet, jotka tuntevat sen laiteosoitteen.
  - Security level (Suojaustaso): Valitse Low (Matala) tai High (Korkea). Jos Low (Matala) -asetus on valittuna, tulostin ei vaadi muilta Bluetooth-laitteilta omaa tunnustaan. Jos High (Korkea) -asetus on valittuna, tulostin vaatii, että muiden Bluetooth-laitteiden on ilmoitettava sen tunnus.
  - Reset Bluetooth options (Palauta Bluetooth-asetukset): Valitse tämä, kun haluat palauttaa kaikki Bluetooth-valikon kohteiden oletusarvot.
- Ohje
  - Muistikortit: Valitse tämä, kun haluat tuoda näyttöön kaikkien tuettujen muistikorttien luettelon.
  - Cartridges (Kasetit): Valitse tämä, kun haluat tuoda näyttöön animaation mustekasetin asentamisesta.
  - Photo sizes (Valokuvakoot): Valitse tämä, kun haluat nähdä luettelon niistä valokuvakoista ja asetteluista, jotka ovat valittavissa silloin, kun tulostat ohjauspaneelista.
  - Paper loading (Paperin lataaminen): Valitse tämä, kun haluat lukea paperin lataamisen ohjeet.
  - Paper jams (Paperitukokset): Valitse tämä, kun haluat tuoda näyttöön animaation paperitukoksen poistamisesta.
  - Camera connect (Kameran yhdistäminen): Valitse tämä, kun haluat lukea ohjeet PictBridge-kameran yhdistämisestä tulostimeen.
- Preferences (Asetukset)

Huomautus Jotkut valikkokomennot eivät ole saatavissa kaikissa tulostinmalleissa.

- SmartFocus: Valitse On (Käytössä ), joka on oletusasetus tai Off (Pois päältä). Asetus parantaa epäselvien kuvien laatua.
- Adaptive lighting (Sopeutuva valaistus): Valitse On (Käytössä ), joka on oletusasetus tai Off (Pois päältä). Asetus parantaa valaistusta ja kontrastia.
- Date/time (Päivämäärä/kellonaika): käytä tätä asetusta, kun haluat liittää päivämäärän tai kellonajan tulostettaviin valokuviin.
- Colorspace (Väritila): Valitse väritila. Oletusarvoinen automaattivalinta suosittaa tulostimelle Adobe RGB -väritilaa, jos se on käytettävissä. Tulostin valitsee sRGB-tilan, jos Adobe RGB ei ole käytettävissä.
- Paper detect (Paperin tunnistus): Kun valitset On (Käytössä), joka on oletusasetus, tulostin tunnistaa paperityypin ja -koon automaattisesti

tulostettaessa. Jos **Off** (Pois päältä) on valittuna, sinua pyydetään valitsemaan paperityyppi ja -koko aina, kun tulostat.

- Preview animation (Esikatseluanimaatio): Valitse On (Käytössä), joka on oletusasetus tai Off (Pois päältä). Kun tämä toiminto on käytössä, tulostin näyttää valitun kuvan ja asettelun esikatselun. Huomautus: toiminto ei ole käytettävissä kaikissa tulostinmalleissa.
- Video enhancement (Videokuvan parantaminen): Valitse On (Käytössä), joka on oletusasetus tai Off (Pois päältä). Kun valitset On (Käytössä), videoleikkeestä tulostettujen kuvien laatu paranee.
- Auto remove red-eye (Poista punasilmäisyys): poista punasilmäisyys valokuvista automaattisesti.
- Restore defaults (Palauta oletukset): Palauttaa kaikkien muiden valikkokohtien tehdasasetukset, paitsi kohtien Select language (Valitse kieli) ja Select country/region (Valitse maa ja alue) (Preference (Asetukset) -valikon kohdassa Language (Kieli) ja Bluetooth-asetukset tulostimen päävalikon kohdassa Bluetooth). Asetus ei vaikuta HP Instant Share -toiminnon tai verkon oletusasetuksiin.
- Language (Kieli): Valitse tulostimen näytön kieli sekä maa- ja alueasetukset. Maa- ja alueasetukset määrittävät tuetut tulostusmateriaalikoot.

# Paperitietoja

Voit tulostaa valokuvapaperille, tavalliselle paperille tai arkistokorteille ja kirjekuorille ja muille pienille tulostusmateriaaleille.

| Paperityyppi                                              | Lataaminen                                                                                                    | Lokero                                                                                                    |
|-----------------------------------------------------------|----------------------------------------------------------------------------------------------------|----------------------------------------------------------------------------------------------------|
| Mikä tahansa tuettu<br>valokuva- tai<br>tavallinen paperi | <ol> <li>Pidennä päälokeroa<br/>vetämällä se ulos<br/>päälokeron vapauttimen<br/>tai lokeron kahvojen avulla.</li> <li>Siirrä paperin leveys- ja<br/>pituusohjaimet<br/>ääriasentoihin.</li> <li>Aseta paperi lokeroon<br/>tulostuspuoli alaspäin.<br/>Varmista, että paperipino<br/>ei ole paperin<br/>pituusohjainta korkeampi.</li> <li>Siirrä paperin leveys- ja<br/>pituusohjaimia, kunnes ne<br/>ovat paperipinon reunoja<br/>vasten.</li> <li>Työnnä päälokero<br/>kunnolla paikalleen.</li> <li>Varmista, että<br/>Valokuvalokero-<br/>painikkeen valo on pois<br/>päältä, jotta tulostin</li> </ol> | Lataa päälokero     Image: Constraint of the second second sec |

### (jatkoa)

| Paperityyppi                                                                                                    | Lataaminen                                                                                                    | Lokero                                                                                                    |
|----------------------------------------------------------------------------------------------------|----------------------------------------------------------------------------------------------------|----------------------------------------------------------------------------------------------------|
|                                                                                                    | valitsee paperin<br>päälokerosta.                                                                                                    |                                                                                                    |
|                                                                                                    |                                                                                                    | Työnnä päälokero paikalleen                                                                                                    |
|                                                                                                    |                                                                                                    | 1 Työnnä päälokero takaisin paikalleen.                                                                                                    |
| Korkeintaan<br>10 x 15 cm:n<br>(4 x 6 tuuman)<br>valokuvapaperi<br>(repäisynauha tai<br>ilman) sekä kortit<br>(Hagaki, A6 ja L-<br>koko) | <ol> <li>Irrota tulostelokero.</li> <li>Siirrä paperin leveys- ja<br/>pituusohjaimia ulospäin<br/>niin, että paperi mahtuu<br/>hyvin.</li> <li>Lataa valokuvalokeroon<br/>enintään 20 paperiarkkia<br/>tulostuspuoli alaspäin. Jos<br/>käytät repäisynauhallista<br/>paperia, aseta paperi niin,<br/>että repäisynauha menee<br/>tulostimeen viimeisenä.</li> <li>Siirrä paperin leveys- ja<br/>pituusohjaimia, kunnes ne<br/>ovat paperipinon reunoja<br/>vasten.</li> <li>Aseta syöttölokero<br/>paikalleen.</li> <li>Varmista, että<br/>Valokuvalokero-<br/>painikkeen valo on päällä,<br/>jotta tulostin valitsee<br/>paperin valokuvalokerosta.</li> </ol> | Lataa valokuvaokero     Image: state state sta |

| Luku 1   |  |
|----------|--|
| (jatkoa) |  |

| Paperityyppi | Lataaminen | Lo                     | kero                                     |
|--------------|------------|------------------------|------------------------------------------|
|              |            |                        |                                          |
|              |            | La <sup>.</sup><br>sis | taa paperi ja siirrä ohjaimia<br>äänpäin |
|              |            | 1                      | Paperin leveysohjain                     |
|              |            | 2                      | Paperin pituusohjain                     |

### Mustekasetin tiedot

Kun asennat ja käytät HP Photosmart -tulostinta ensimmäisen kerran, varmista, että asennat tuotteen mukana tulleet mustekasetit. Näiden kasettien muste on kehitetty sopimaan yhteen tulostimen tulostuspääyksikön kanssa.

### Uusien mustekasettien ostaminen

Kun ostat uusia kasetteja, tarkista kasettien numerot tämän oppaan takakannesta. Kasettien numerot vaihtelevat maan ja alueen mukaan.

### Mustekasettivihjeitä

HP:n Vivera-musteilla saavutetaan aito valokuvalaatu ja niiden eloisat värit kestävät haalistumatta sukupolvesta toiseen. HP:n tieteellisesti testatut Vivera-musteet on suunniteltu erityisesti laadukkaaseen, puhtaaseen ja haalistumattomaan värien toistamiseen.

Saat parhaan tulostuslaadun asentamalla kaikki värikasetit ennen kasetin laatikkoon painettua päivämäärää.

Saat parhaan tuloksen käyttämällä ainoastaan HP:n mustekasetteja. HP:n mustekasetit on suunniteltu ja testattu yhdessä HP:n tulostimien kanssa, mikä varmistaa sen, että tulostuslaatu on jatkuvasti erinomainen. Takuu ei korvaa muun kuin HP:n valmistaman musteen käytöstä aiheutuneen tulostinvian tai vahingon vaatimia korjauspalveluja.

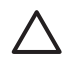

**Varoitus** Mustesyöttöön voi kohdistua painetta. Vieraan esineen laittaminen mustesyöttöön voi aiheuttaa musteen ruiskuamista ja sen joutumista kosketuksiin ihmisten tai esineiden kanssa.

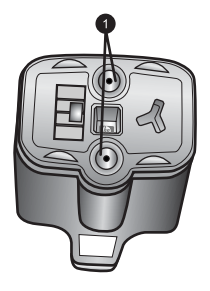

### Mustekasetti

1 Älä työnnä esineitä näihin aukkoihin

### Värikasettien asentaminen tai vaihtaminen

- 1. Varmista, että laite on päällä ja avaa sen jälkeen yläkansi. Varmista, että kaikki pakkausmateriaali on poistettu tulostimen sisältä.
- Paina mustekasetin alla olevaa harmaata läppää niin, että harmaa läppä vapautuu. Nosta sen jälkeen salpa ylös. Mustekasettialueet on merkitty eri värein asennuksen helpottamiseksi. Kohota sopivan värin alapuolella olevaa salpaa ja aseta kasetti paikalleen. Vasemmalta oikealle mustekasettien värit ovat musta, keltainen, vaalea syaani, syaani, vaalea magenta ja magenta.

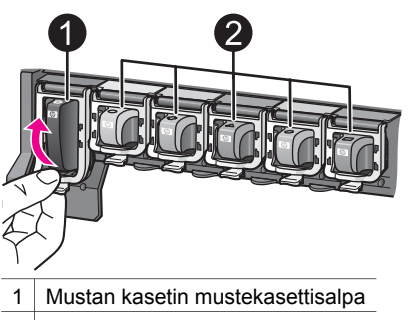

- 2 Värikasettien mustekasettialue
- 3. Jos vaihdat kasettia, irrota vanha kasetti vetämällä sitä itseäsi kohti.

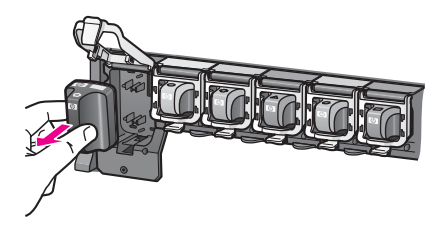

Kierrätä vanha kasetti. HP Inkjet -tarvikkeiden kierrätysohjelma toimii monissa maissa ja monilla alueilla. Voit sen avulla kierrättää käytetyt mustekasetit

ilmaiseksi. Lisätietoja on osoitteessa www.hp.com/hpinfo/globalcitizenship/ environment/recycle/inkjet.html.

4. Ota uusi mustekasetti pakkauksestaan ja työnnä se tyhjään mustekasettipaikkaan pitelemällä sitä kahvasta. Varmista, että asetat mustekasetin paikkaan, joka on merkitty samanlaisella logolla ja värillä kuin uusikin kasetti. Aseta mustekasetti siten, että kuparinväriset koskettimet osoittavat tulostimeen päin.

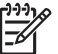

**Huomautus** Kun asennat ja käytät HP Photosmart -tulostinta ensimmäisen kerran, varmista, että asennat tuotteen mukana tulleet mustekasetit. Näiden kasettien muste on kehitetty sopimaan yhteen tulostimen tulostuspääyksikön kanssa.

- 5. Paina harmaata salpaa alaspäin niin, että se napsahtaa paikalleen.
- Toista vaiheet 2—5 joka kerta, kun vaihdat mustekasetin. Kaikkien kuuden kasetin tulee olla asennettuina. Tulostin ei toimi, jos jokin mustekaseteista puuttuu.
- 7. Sulje yläkansi.

Kun laitteessa ei ole muistikorttia, tulostimen näytössä näkyy kuusi mustepisarakuvaketta, jotka ilmaisevat kunkin kasetin arvioitua mustetasoa.

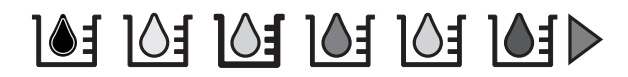

Voit valita myös **Valitse kuvat** ▶, kun haluat nähdä suuremman ja tarkemman näkymän mustetasoista.

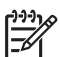

**Huomautus** Jos käytät jonkin muun valmistajan kuin HP:n mustetta, mustekasettia vastaavan mustepisarakuvakkeen sijaista näytössä näkyy kysymysmerkki. HP Photosmart 8200 series -tulostin ei tunnista muiden kuin HP:n valmistamien mustekasettien mustetasoa.

# 2 Tulostamisen perusohjeet

HP Photosmart 8200 series -tulostimella voit valita, käsitellä ja tulostaa valokuvia ilman tietokonetta. Tässä osassa on ohjeita mm. muistikorttien käyttämiseen ja valokuvien valitsemiseen. Tarkempia tietoja lisätoiminnoista, kuten vedossivujen käytöstä valokuvia valittaessa ja tulostettaessa, saat *käyttöoppaasta*, joka on sähköisessä muodossa saatavana *Käyttöopas*-CD-levyllä.

## Muistikorttien käyttäminen

Kun olet ottanut kuvia digitaalikameralla, voit poistaa muistikortin kamerasta ja asettaa sen tulostimeen, jotta voit katsella ja tulostaa valokuvia. Tulostin pystyy lukemaan seuraavia muistikortteja: CompactFlash<sup>™</sup>, Memory Sticks, Microdrive<sup>™</sup>, MultiMediaCard<sup>™</sup>, Secure Digital<sup>™</sup> ja xD-Picture Card<sup>™</sup>.

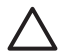

Varoitus Muuntyyppisten muistikorttien käyttäminen voi vahingoittaa muistikorttia ja tulostinta.

Lisätietoja valokuvien siirtämisestä tulostimeen muilla tavoilla on kohdassa Liittäminen muihin laitteisiin.

### Tuetut tiedostomuodot

Tulostin tunnistaa JPEG-tiedostot ja pakkaamattomat TIFF-tiedostot ja voi tulostaa ne suoraan muistikortilta. Voit tulostaa myös videoleikkeitä Motion-JPEG QuickTime-, Motion-JPEG AVI- ja MPEG-1-tiedostoista. Jos digitaalikamerasi tallentaa valokuvat muuhun tiedostomuotoon, tallenna kuvat tietokoneeseen ja tulosta ne siitä. Katso lisätietoja käytönaikaisesta HP Photosmart -tulostimen ohjeesta.

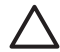

**Varoitus** Älä irrota muistikorttia silloin, kun muistikortin merkkivalo vilkkuu. Vilkkuminen osoittaa, että tulostin käyttää muistikorttia. Tulostin, muistikortti tai kortin sisältämät tiedot voivat vahingoittua, jos kortti irrotetaan kesken sen käytön.

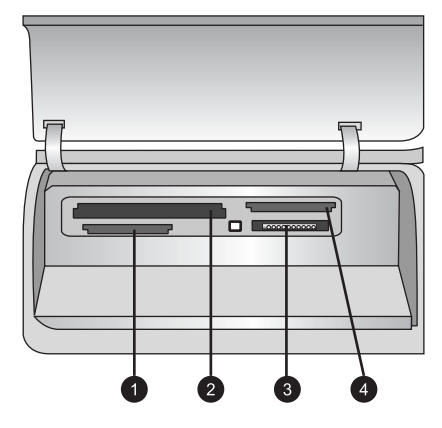

### Muistikorttipaikat

- 1 Secure Digital, MultiMediaCard (MMC)
- 2 Compact Flash I ja II, Microdrive
- 3 Memory Stick
- 4 xD-Picture Card

### Muistikortin asettaminen

- 1. Poista kaikki jo asennetut muistikortit tulostimesta. Tulostimessa voi olla kerrallaan vain yksi kortti.
- 2. Etsi oikea paikka muistikortille.
- 3. Aseta muistikortti korttipaikkaan kuparinväriset kosketuspinnat alaspäin tai metalliset reiät tulostinta kohti.
- Työnnä muistikorttia varovasti tulostimeen niin pitkälle kuin se menee. Tulostin lukee muistikortin ja näyttää kortin ensimmäisen valokuvan. Jos valitsit valokuvia kortilta digitaalikamerassa, tulostin kysyy, haluatko tulostaa kamerassa valitut valokuvat.

### Valokuvan asettelun valitseminen

Valitse tulostettavien valokuvien asettelu tulostimen ohjauspaneelin **Asettelu**painikkeella. Paina painiketta niin monta kertaa, että olet selannut läpi kaikki kuusi asetteluvaihtoehtoa. Kun muistikortti on paikallaan, valittu asettelu näkyy tulostimen näytön alaosassa keskellä. Kaikki tulostimen ohjauspaneelista valitut valokuvat tulostetaan käyttäen tätä asettelua.

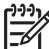

Huomautus Tulostin voi kääntää valokuvia, jos asettelu sitä vaatii.

## Tulostettavien valokuvien määrittäminen

Voit valita tulostettavat valokuvat katselemalla valokuvia tulostimen näytössä, tulostamalla valokuva-arkiston tai tulostamalla vedosarkin.

### Yhden valokuvan näyttäminen tulostimen näytöllä

- 1. Aseta muistikortti.
- Paina Valitse kuvat <- tai ▶-painiketta. Kuvat vaihtuvat nopeasti, jos pidät painiketta painettuna. Kun olet käynyt läpi kaikki kuvat kumpaan tahansa suuntaan, näyttöön palaa muistikortin ensimmäinen tai viimeinen kuva, ja esitys jatkuu.

### Valokuvien arkistosivun tulostaminen

- 1. Aseta muistikortti.
- 2. Lataa päälokeroon useita arkkeja tavallista paperia. Varmista, että valokuvalokeron merkkivalo ei pala, jotta paperi valitaan päälokerosta.
- 3. Paina Valikko-painiketta.
- 4. Valitse **Print options** (Tulostusasetukset) ja paina sitten **OK**-painiketta.
- 5. Valitse Print index page (Tulosta arkistosivu) ja paina sitten OK-painiketta.

### Valitse tulostettavat valokuvat.

Valitse tulostettavat kuvat tulostimen ohjauspaneelin avulla.

- 1. Aseta muistikortti.
- 2. Näytä valittava valokuva painamalla Valitse kuvat <- tai >-painiketta.
- 3. Valitse valokuva painamalla **L**y-valintaruutua.
- 4. Voit valita lisää valokuvia toistamalla vaiheet 2 ja 3.

Huomautus Kun haluat valita useita kopioita samasta kuvasta, paina useita kertoja. Tulostettavien kopioiden määrä näkyy tulostimen näytön alaosassa.

### Valokuvan valinnan poistaminen

- 1. Näytä poistettava valokuva painamalla Valitse kuvat tai painiketta.
- 2. Poista näkyvän valokuvan tulostusvalinta painamalla Peruuta-painiketta.

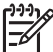

Huomautus Jos kuvasta on valittu useita kopioita, paina Peruuta-painiketta toistuvasti, kunnes olet poistanut haluamasi määrän valintoja.

## Valokuvien laadun parantaminen ja luovat työt

Tulostimen kuvankäsittelytoiminnoilla voit parantaa valokuvien laatua ja luoda taiteellisia erityisvaikutelmia. Nämä tulostusasetukset eivät vaikuta alkuperäisen kuvan asetuksiin. Ne koskevat vain tulostusta. Lisätietoja on *käyttöoppaassa*, joka on saatavana sähköisessä muodossa *Käyttöopas*-CD-levyllä.

## Valokuvien tulostaminen

Voit tulostaa valokuvia ilman tietokonetta monella eri tavalla:

- Aseta valokuvat sisältävä muistikortti oikeaan muistikorttipaikkaan tulostimessa.
- Liitä digitaalinen PictBridge-kamera tulostimen etuosassa olevaan kameraporttiin.
- Asenna valinnainen langaton HP Bluetooth<sup>®</sup> -tulostinsovitin ja tulosta digitaalikamerasta tai muusta oheislaitteesta käyttäen langatonta Bluetoothtekniikkaa.

Lisätietoja on *käyttöoppaassa*, joka on saatavana sähköisessä muodossa *Käyttöopas*-CD-levyllä.

## Yhteyden muodostaminen

Tulostimen välityksellä voit olla yhteydessä laitteisiin ja henkilöihin.

### Liittäminen muihin laitteisiin

Tulostin voidaan liittää tietokoneeseen ja muihin laitteisiin eri menetelmillä. Eri yhteystyyppien ansiosta käytettävissä on erilaisia toimintoja.

- Muistikortit: Tulostaa suoraan muistikortilta tulostimeen.
- USB: Tallentaa valokuvat tulostimeen asetetulta muistikortilta tietokoneeseen, missä voit parannella ja järjestää niitä HP Image Zone -ohjelmassa tai jossakin muussa ohjelmassa. Katso lisätiedot kohdista Valokuvien tallentaminen tietokoneeseen ja Tulostinohjelmiston luova käyttäminen.
- PictBridge: Voit tulostaa suoraan PictBridge-yhteensopivasta digitaalikamerasta.
- **Bluetooth**: Tulostaa tulostimella mistä tahansa Bluetooth-laitteesta, esimerkiksi digitaalikamerasta, kamerapuhelimesta tai kämmentietokoneesta. Tarvitaan erikseen hankittava langaton HP -tulostinsovitin.
- **HP iPod**: Tulostaa tulostimella suoraan HP iPod -laitteesta, kun siihen on tallennettu valokuvia.

Lisätietoja on *käyttöoppaassa*, joka on saatavana sähköisessä muodossa *Käyttöopas*-CD-levyllä.

### Tulostaminen tietokoneelta

Jotta voit tulostaa tietokoneesta, tulostinohjelmiston pitää olla asennettuna. Asennusvaiheessa joko HP Image Zone- (Macintoshin käyttäjät ja Windows Full -asennuksen käyttäjät) tai HP Image Zone Express (Windows Express-asennuksen käyttäjät) -ohjelma asennetaan tietokoneeseen. Ohjelman avulla voit järjestää, jakaa, muokata ja tulostaa valokuvia.

### Valokuvien tallentaminen tietokoneeseen

Käsiteltävät valokuvat on siirrettävä tietokoneeseen, joka on liitetty tulostimeen.

### Valokuvien tallentaminen Windows-tietokoneeseen

→ Aseta muistikortti tulostimen korttipaikkaan. HP Image Zone -ohjelma (HP Transfer and Quick Print) avautuu tietokoneen näyttöön. Valitse hakemisto, johon haluat tallentaa kuvat. Katso lisätietoja HP Image Zonen käytönaikaisesta ohjeesta.

### Valokuvien tallentaminen Macintosh-tietokoneeseen

- 1. Aseta muistikortti tulostimen korttipaikkaan.
- 2. Odota, kunnes iPhoto käynnistyy ja lukee muistikortin sisällön.
- 3. Valitse **Import** (Tuo), kun haluat tallentaa muistikortilla olevat kuvat Macintoshkoneeseen.

### Tulostinohjelmiston luova käyttäminen

Tässä osassa kerrotaan, miten HP Image Zone-, HP Image Zone Express- ja HP Instant Share -ohjelmat avataan ja miten niitä käytetään.

### **HP Image Zone**

HP Image Zone on helppokäyttöinen ohjelma, jolla voit muokkaamisen ja tulostamisen lisäksi käsitellä valokuviasi luovasti ja hauskasti. Voit myös jakaa valokuvia ohjelman HP Instant Share -toiminnon avulla.

### HP Image Zonen avaaminen (Windows-käyttäjät)

→ Kaksoisnapsauta työpöydällä olevaa HP Image Zone -kuvaketta. Katso tarvittaessa lisäohjeita HP Image Zonen käytönaikaisesta ohjeesta.

### HP Image Zonen avaaminen (Macintoshin käyttäjät)

→ Napsauta HP Image Zone -kuvaketta valikossa. Jos tarvitset lisäohjeita, valitse HP Image Zone Help Help (Ohje) -valikosta.

### **HP Image Zone Express**

HP Image Zone Express on helppokäyttöinen perusohjelma valokuvien muokkaamiseen ja tulostamiseen. Voit myös jakaa valokuvia ohjelman HP Instant Share -toiminnon avulla. HP Image Zone Express on käytettävissä vain Windowskoneessa.

### HP Image Zone Expressin avaaminen (Windows-käyttäjät)

→ Kaksoisnapsauta työpöydällä olevaa HP Image Zone Express -kuvaketta. Katso tarvittaessa lisäohjeita HP Image Zone Expressin käytönaikaisesta ohjeesta.

### **HP Instant Share**

HP Instant Sharen avulla voi lähettää kuvia perheenjäsenillesi ja ystävillesi ilman raskaita liitteitä. Lisätietoja on *käyttöoppaassa*, joka on saatavana sähköisessä muodossa *Käyttöopas*-CD-levyllä, sekä HP Image Zonen ja HP Image Zone Expressin käytönaikaisessa ohjeessa.

### HP Instant Sharen avaaminen (Windows-käyttäjät)

→ Napsauta HP Instant Share -välilehteä HP Image Zone- tai HP Image Zone Express -ohjelmassa.

### HP Instant Sharen avaaminen (Macintoshin käyttäjät)

→ Valitse Applications (Sovellukset) -välilehti HP Image Zone -ikkunassa ja kaksoisnapsauta sen jälkeen HP Instant Share -kohdetta.

### Tulostusasetusten määrittäminen

Voit muuttaa halutessasi tulostuksen oletusasetuksia. Voit asettaa määrätyt tulostustyön asetukset, kun tulostat tietokoneesta. Kun muutat asetuksia ennen tulostusta, muutokset koskevat vain nykyistä tulostustyötä. Joissakin Windows-ohjelmistoissa tulostuksen lisäasetukset avautuvat napsauttamalla **Ominaisuudet**-kohtaa tai **Asetukset**-kohtaa Tulosta-valintaikkunassa. Lisätietoja tulostusasetuksista on käytönaikaisessa ohjeessa.

Lisätietoja tulostusasetusten muuttamisesta on käytönaikaisessa ohjeessa sekä käyttöoppaassa, joka on saatavana sähköisessä muodossa Käyttöopas-CD-levyllä.

# A Ohjelmiston asentaminen

Tulostimen mukana toimitetaan valinnaisia ohjelmistoja, jotka voit asentaa tietokoneeseen. Kun olet asentanut tulostimen mukana toimitettujen ohjeiden mukaan, asenna ohjelmisto ja korjaa mahdollisesti esiintyvät häiriöt noudattamalla tämän jakson ohjeita.

| Windows                                                                                                    | Macintosh-käyttäjät                                                                                                    |  |  |
|----------------------------------------------------------------------------------------------------|----------------------------------------------------------------------------------------------------|--|--|
| <b>Tärkeää!</b> Älä liitä USB-kaapelia ennen kehotusta.                                                                                                    | <b>Tärkeää!</b> Älä liitä USB-kaapelia ennen kehotusta.                                                                                                    |  |  |
| <ol> <li>Aseta HP Photosmart -CD-levy<br/>tietokoneeseen ja noudata näytön<br/>ohjeita. Jos näyttöön ei tule ohjeita, etsi<br/>setup.exe-tiedosto CD-levyltä ja<br/>kaksoisnapsauta sitä.</li> <li>Valitse asennustapa. Full<br/>(Recommended) (Täysi, suositeltava)<br/>asentaa ohjelmiston, jonka avulla voit<br/>käyttää tietokonetta, HP:n<br/>ratkaisukeskusta ja HP Image Zonea.<br/>HP Image Zone on helppokäyttöinen<br/>ohjelma, joka sisältää kaikki luovaan<br/>kuvankäsittelyyn tarvittavat toiminnot.<br/>Express-valinta asentaa ohjelmiston,<br/>jonka avulla voit käyttää tulostinta. HP:n<br/>ratkaisukeskusta ja HP Image Zone<br/>Expressiä, joka sisältää kuvankäsittelyn<br/>ja tulostuksen perustoiminnot. Eräissä<br/>iärjestelmissä vain Express-asennus on</li> </ol> | <ol> <li>Aseta HP Photosmart -CD-levy<br/>tietokoneeseen.</li> <li>Kaksoisnapsauta Työpöydällä olevaa<br/>HP Photosmart CD -pikakuvaketta.</li> <li>Kaksoisnapsauta HP Photosmart<br/>Installer -kuvaketta. Noudata näytölle<br/>tulevia ohjeita.</li> <li>Kun HP Setup Assistant -näyttö<br/>avautuu, valitse oletuspaperikoko ja<br/>napsauta Next (Seuraava) -painiketta.</li> <li>Kun näyttöön tulee Select Device<br/>(Valitse laite), yhdistä USB-kaapeli<br/>tulostimeen ja tietokoneeseen.</li> <li>Jos tulostinta ei tunnisteta<br/>automaattisesti, napsauta Rescan USB<br/>(Tutki USB uudelleen).</li> <li>Kun tulostimesi näkyy laiteluettelossa,<br/>napsauta Next (Seuraava).</li> </ol> |  |  |
| <ul> <li>mahdollinen.</li> <li>Liitä USB-kaapeli, kun ohjelma pyytää tekemään sen. Tiedostojen kopiointi voi kestää useita minuutteja, vanhoissa järjestelmissä kauemminkin.</li> <li>Jatka näytön ohjeita noudattaen. Eräät järjestelmät on käynnistettävä uudelleen, luosehisitta servenentettävä uudelleen.</li> </ul>                                                                                                    | <ol> <li>Kun näyttöön tulee Congratulations<br/>(Onnittelut) -sivu, napsauta Done<br/>(Valmis). HP:n rekisteröintisivu avautuu<br/>selaimeen.</li> </ol>                                                                                                    |  |  |
| järjestelmät on käynnistettävä uudelleen,<br>kun ohjelmisto on asennettu.                                                                                                    |                                                                                                    |  |  |

### Asennuksen vianmääritys

Jos tulostinohjelmiston asennus ei onnistunut kunnolla tai tulostimen ja tietokoneen välinen tiedonsiirto ei toimi oikein asennuksen jälkeen, tarkista mahdolliset ratkaisut tältä sivulta. Tarkista tulostimen ja tietokoneen väliset liitännät ja varmista, että käytössä on tulostinohjelmiston uusin versio. Uusimmat ohjelmistopäivitykset saat HP:n WWW-sivustosta, osoitteesta www.hp.com/support. Jos tarvitset silti lisätietoja, katso niitä tulostimen käyttöoppaista tai ota yhteys HP-asiakastukeen.

# Kaikki Tulostuskeskuksen tulostimet katoavat, kun tulostinohjelmisto on asennettu (vain Macintosh)

Poista tulostinohjelmiston asennus ja asenna se sitten uudelleen. Käynnistä tietokone uudelleen ennen kuin lisäät tulostimen Tulostuskeskukseen.

# Asennusohjelma ei käynnisty automaattisesti, kun CD-levy pannaan CD-asemaan (vain Windows)

Valitse Windowsin Käynnistä-valikosta **Suorita**. Napsauta **Selaa** ja etsi CD-asema, johon olet asettanut HP Photosmart -ohjelmiston CD-levyn. Kaksoisnapsauta tiedostoa **setup.exe**.

# Ohjattu uuden laitteen asennustoiminto käynnistyy, mutta ei tunnista tulostinta (vain Windows)

Olet ehkä kytkenyt USB-kaapelin ennen ohjelmiston asentamista. Irrota USB-kaapeli. Aseta ohjelmiston CD-levy tietokoneen CD-ROM-asemaan ja noudata näytön ohjeita. Jos näyttöön ei tule ohjeita, etsi **setup.exe**-tiedosto CD-levyltä ja käynnistä asennus uudelleen kaksoisnapsauttamalla sitä. Jos näytön viesti ilmoittaa, että ohjelmisto on jo asennettu oikein, valitse **Uninstall** (Poista asennus) ja asenna ohjelmisto uudelleen saamiesi ohjeiden mukaan. Kytke USB-kaapeli vasta kun näyttöön tulee sitä pyytävä kehote asennuksen aikana.

# Järjestelmävaatimusten tarkistus ilmoittaa, että tietokoneessa käytettävä Internet Explorer -versio on vanhentunut (vain Windows)

Ohita ongelma ja jatka ohjelmiston asennusta painamalla Paina näppäimistöltä CTRL+SHIFT ja valitsemalla järjestelmävaatimusten valintaikkunassa **Cancel** (Peruuta). Päivitä Internet Explorer heti HP Photosmart -ohjelmiston asennuksen jälkeen. Muutoin HP-ohjelmisto ei toimi oikein. **Huomautus**: HP-ohjelmistoa ei tarvitse asentaa uudelleen Internet Explorerin päivittämisen jälkeen.

### Tietokone lakkaa vastaamasta ohjelmiston asennuksen aikana (vain Windows)

On mahdollista, että tietokoneessa taustalla toimiva virustorjuntaohjelma tai muu sovellus hidastaa asennusprosessia. Odota, että ohjelmisto lopettaa tiedostojen kopioinnin. Tämä voi kestää useita minuutteja. Jos tietokone ei reagoi usean minuutin kuluttuakaan, käynnistä tietokone uudelleen, poista aktiivinen virustorjuntaohjelma käytöstä, lopeta kaikki muut sovellukset ja asenna tulostinohjelmisto sitten uudelleen. **Huomautus**: Virustorjuntaohjelma käynnisty automaattisesti uudelleen, kun käynnistä tietokoneen uudelleen.

### Järjestelmävaatimusten valintaikkuna tulee näyttöön asennuksen aikana

Järjestelmän jokin osa ei täytä sille asetettuja vähimmäisvaatimuksia. Päivitä osa järjestelmän vähimmäisvaatimuksen mukaiseksi ja asenna sitten tulostinohjelmisto uudelleen.

### Tietokone ei lue HP Photosmart CD-levyä

Varmista, ettei CD-levy ole likainen tai naarmuinen Jos muut CD-levyt toimivat, mutta HP Photosmart CD-levy ei toimi, CD-levyssä voi olla vikaa. Voit ladata ohjelmiston HP:n tuotetuen WWW-sivuilta tai pyytää uuden CD:n HP:n asiakaspalvelusta. Jos muut CD-levyt eivät toimi, CDasema saattaa tarvita huoltoa.

# 3 HP:n asiakastuki

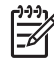

Huomautus HP:n tukipalvelujen nimi voi vaihdella maan ja alueen mukaan.

Jos kohtaat ongelmia, noudata seuraavia ohjeita:

1. Tutustu tulostimen mukana toimitettuun käyttöoppaaseen.

- Asennusopas: HP Photosmart 8200 series -tulostimeen kuuluu asennusopas, joka auttaa tulostimen asentamisessa.
- Käyttöopas: HP Photosmart 8200 series -käyttöoppaassa käsitellään tulostimen perustoimintoja sekä sen käyttämistä suoraan ilman tietokonetta. Oppaassa on myös laitteiston vianmääritysohjeita. Opas on saatavana sähköisessä muodossa Käyttöopas-CD-levyllä.
- Käytönaikainen HP Photosmart -tulostimen ohje: Käytönaikaisessa HP Photosmart -tulostimen ohjeessa esitellään tulostimen ja tietokoneen yhteiskäyttöä. Lisäksi se sisältää ohjelmiston vianmääritysohjeita. Tietoja tulostimen käytönaikaisen ohjeen käyttämisestä on kohdassa Lisätietojen hakeminen.
- Jos ongelmatilanne ei selviä käyttöoppaan tietojen avulla, käy osoitteessa www.hp.com/ support ja toimi seuraavasti:
  - Mene asiakaspalvelun tukisivuille.
  - Lähetä HP:lle sähköpostilla kysymys, johon haluat vastauksen.
  - Ota yhteys HP:n tekniseen asiantuntijaan keskustelupalstalla.
  - Tarkista, onko ohjelmistopäivityksiä saatavana.
  - Tukivaihtoehdot ja saatavuus vaihtelevat tuotteen, maan/alueen ja kielen mukaan.
- 3. Vain Euroopassa: Ota yhteyttä paikalliseen myyntipisteeseen. Jos tulostimessa on laitevika, saat pyynnön toimittaa tulostimen sen ostopaikkaan. Tämä palvelu on ilmainen tulostimen rajoitetun takuukauden ajan. Takuuajan jälkeen korjaus on maksullista.
- 4. Jos ongelma ei ratkea tulostimen käytönaikaisen ohjeen eikä HP:n web-sivujen avulla, soita HP:n asiakaspalvelun maa- tai aluekohtaiseen numeroon. Maa- ja aluekohtaisten puhelinnumeroiden luettelo on tämän oppaan etukannen sisäpuolella.

### HP:n asiakaspalvelu puhelimitse

Puhelintuki on maksutonta tulostimen takuukaudella. Lisätietoja ilmaisen tukipalvelun kestosta on rajoitetun takuun lausekkeessa ja osoitteessa www.hp.com/support.

Maksuttoman puhelintukikauden jälkeen HP.n tarjoamista palvelusta veloitetaan erikseen. Saat selville eri tukivaihtoehdot ottamalla yhteyttä HP-myyjään tai soittamalla oman maasi/alueesi tukipuhelinnumeroon.

HP:n tukipalveluita saat puhelimitse soittamalla lähimmän tukipalvelupisteen puhelinnumeroon. Puheluista peritäään puhelinlaitosten yleiset puhelumaksut.

Länsi-Eurooppa: Itävalta, Belgia, Tanska, Espanja, Ranska, Saksa, Irlanti, Italia, Alankomaat, Norja, Portugali, Suomi, Ruotsi, Sveitsi ja Britannia: tukipalvelun maakohtaiset numerot ovat saatavana osoitteesta www.hp.com/support.

Muut maa ja alueet: Luettelo tukipuhelinnumeroista on tämän oppaan sisäetukannessa.

### Soittaminen

Kun soitat HP:n asiakaspalveluun, ole tietokoneen ja tulostimen lähellä. Valmistaudu antamaan seuraavat tiedot:

- tulostimen mallinumero (tulostimen etuosassa)
- tulostimen sarjanumero (tulostimen pohjassa)
- tietokoneen käyttöjärjestelmä

- tulostinohjelmiston versio:
  - Windows-tietokone: tulostinohjelmiston version saa selville napsauttamalla kakkospainikkeella HP Digital Imaging Monitor -kuvaketta Windowsin tehtäväpalkissa ja valitsemalla About (Tietoja).
  - **Macintosh:** tulostinohjelmiston version saa selville Print (Tulosta) -valintaikkunasta.
- tulostimen näytössä tai tietokoneen näytössä näkyvät ilmoitukset
- Vastaukset seuraaviin kysymyksiin:
  - Onko sama tilanne sattunut aikaisemmin? Voitko luoda tilanteen uudelleen?
  - Olitko asentamassa uusia laitteistoja tai ohjelmistoja tilanteen alkaessa?

### Lisätakuuvaihtoehdot

Tulostimelle on saatavissa lisämaksullisia huoltopalveluja takuukauden jälkeen. Mene sivustolle www.hp.com/support, valitse maa tai alue sekä kieli. Takuukauden jälkeisistä huoltopalveluista on tietoja palveluita ja takuuta käsittelevissä kohdissa.

## HP:n takuu

| HP-tuote                                    | Rajoitettu takuuaika                                                                                                    |
|---------------------------------------------|----------------------------------------------------------------------------------------------------|
| Ohjelmisto                                  | 90 päivää                                                                                                    |
| Värikasetit                                 | Siihen asti, kunnes HP:n muste on kulunut loppuun tai kasettiin<br>merkitty takuuajankohta on umpeutunut, aiempi näistä<br>kahdesta. Tämä takuu ei kata HP-tuotteita, jotka on täytetty,<br>valmistettu uudelleen, kunnostettu, joita on käytetty väärin tai<br>joita on jollain tavalla muutettu. |
| Lisälaitteet                                | 1 vuosi                                                                                                    |
| Tulostimen oheislaitteet (lisätietoia alla) | 1 vuosi                                                                                                    |

A. Rajoitetun takuun kattavuus

- Hewlett-Packard (HP) takaa loppukäyttäjälle, että edellä mainituissa HP-tuotteissa ei ole materiaali- tai valmistusvirheitä takuuaikana, jonka lasketaan alkavan siitä päivästä, kun asiakas on ostanut tuotteen.
- HP-ohjelmatuotteen rajoitettu takuu koskee ainoastaan ohjekirjoissa määritettyjen toimintojen suorittamiseen liittyviä ongelmia. HP ei takaa sitä, että HP-tuotteet toimivat keskeytyksettä tai että niissä ei ole virheitä.
- HP:n rajoitettu takuu kattaa ainoastaan tuotteen tavanomaisen käytön yhteydessä ilmenevät viat. Takuu ei kata ongelmia, joiden syynä on esimerkiksi
  - a. virheellinen käyttö tai muokkaaminen
  - b. muiden valmistajien kuin HP:n toimittamat ohjelmistot, välineet, osat tai tarvikkeet
  - c. muu kuin tuotteen teknisissä tiedoissa mainittu käyttö
  - d. luvaton muokkaaminen tai väärinkäyttö.
- 4. Muun valmistajan kuin HP:n toimittaman värikasetin tai uudelleentäytetyn mustekasetin käyttö ei vaikuta HP:n kirjoitintuotteita koskevaan asiakastakuuseen tai asiakkaan kanssa tehtävän HP-tukipalvelusopimuksen ehtoihin. Jos kuitenkin tulostimen virhetoiminto tai vahingoittuminen johtuu muun valmistajan kuin HP:n mustekasetin tai uudelleentäytetyn mustekasetin käytöstä, HP laskuttaa normaalin aika- ja materiaalihinnastonsa mukaan tulostimen huollosta kyseisen virhetoiminnon tai vahingoittumisen vuoksi.
- Jos HP:lle ilmoitetaan jonkin HP:n takuun piiriin kuuluvan tuotteen viasta takuuaikana, HP joko korjauttaa tai korvaa viallisen tuotteen harkintansa mukaan.
- Jos HP ei kykene korjaamaan tai korvaamaan HP:n takuun piiriin kuuluvaa viallista tuotetta, HP hyvittää sen hankintahinnan kohtuullisen ajan kuluessa vikailmoituksen tekemisestä.
- Presidential and the second second sec
- Korvaavat tuotteet voivat olla joko uusia tai uuden veroisia, ja ne ovat vähintään yhtä tehokkaita kuin korvatut tuotteet.
- HP:n tuotteet saattavat sisältää suorituskyvyltään uusia vastaavia, uudelleenvalmistettuja osia tai materiaaleja.
- 10. HP:n rajoitettu takuu on voimassa kaikissa maissa ja kaikilla alueilla, missä HP vastaa kyseisen takuutuotteen jakelusta. Lisätakuupalveluja, kuten asennuspalveluja, koskevia sopimuksia on saatavissa mistä tahansa valtuutetusta HP-palveluyrityksestä, jossa HP tai sen valtuuttama maahantuoja myy kyseistä tuotetta.
- B. Takuun rajoitukset
  - HP TÁI SEN KOLMANNEN OSAPUOLEN TOIMITTAJAT EIVÄT LUPAA PAIKALLISEN LAIN SALLIMISSA RAJOISSA MITÄÄN MUUTA HP-TUOTTEITA KOSKEVAA TAKUUTA TAI EHTOA JOKO SUORAAN TAI EPÄSUORASTI. HP JA SEN KOLMANNEN OSAPUOLEN TOIMITTAJAT TORJUVAT PÄTEMÄTTÖMINÄ NIMENOMAISESTI OLETETUT TAKUUT TAI VASTUUT, JOTKA KOSKEVAT TUOTTEEN MARKKINOITAVUUTTA, TYYDYTTÄVÄÄ LAATUA JA SOVELTUVUUTTA TIETTYYN TARKOITUKSEEN.
- C. Vastuun rajoitus
  - Takuuehdoissa kuvattu korvaus on ainoa asiakkaan saama korvaus, ellei paikallisesta lainsäädännöstä muuta johdu.
     NÄISSÄ TAKUUEHDOISSA MAINITTUJA VELVOITTEITA LUKUUN OTTAMATTA HP TAI JOKIN MUU
    - 2. NAISSA IAKUDEHDUISSA MAINITUJA VELVOITTEITA LUKUON TIAMATTA HIPTAI JOKIN MUU OHJELMISTOTALO EI OLE MISSÄÄN TAPAUKSESSA VASTUUSSA VÄLITTÖMÄSTÄ, VÄLILLISESTÄ, ERITYISESTÄ, SEURAUKSEEN PERUSTUVASTA TAI MUUSTA VAHINGOSTA (MUKAAN LUKIEN MENETETTY VOITTO) RIIPPUMATTA SIITÄ, MIHIN KORVAUSVASTUU PERUSTUU.
- D. Paikallinen laki
  - 1. Takuuehdot antavat asiakkaalle tietyt lainsäädäntöön perustuvat oikeudet. Asiakkaalla voi olla muita oikeuksia, jotka vaihtelevat Yhdysvaltojen eri osavaltioissa, Kanadan eri provinsseissa ja muissa maissa muualla maailmassa.
  - Jos takuuehdot ovat ristiriidassa paikallisen lainsäädännön kanssa, ne on saatettava yhdenmukaiseksi kyseisen lainsäädännön kanssa. Kyseisen paikallisen lainsäädännön nojalla joitakin näiden takuuehtojen rajoituksia ei voida soveltaa asiakkaaseen. Yhdysvaltojen ja muiden maiden viranomaiset voivat esimerkiksi
    - a. määrätä, etteivät takuusopimuksessa mainitut vastuuvapaudet ja rajoitukset saa rajoittaa kuluttajan lainmukaisia oikeuksia (esim. Iso-Britannia)
    - b. estää valmistajaa muilla tavoin asettamasta tällaisia rajoituksia
    - c. myöntää asiakkaalle muita takuuoikeuksia, määrittää oletetun takuun ajan, josta valmistaja ei voi vapautua, tai rajoittaa oletettujen takuiden aikaa.
  - 3. TÄSSÄ TAKUUILMOITUKSESSA ESITETYT TAKUUEHDOT EIVÄT SULJE POIS, RAJOITA TAI MUUTA ASIAKKAAN OIKEUKSIA, PAITSI LAIN SALLIMASSA LAAJUUDESSA, VAAN NIITÄ SOVELLETAAN NIIDEN PAKOLLISTEN LAKIMÄÄRÄISTEN OIKEUKSIEN LISÄKSI, JOTKA KOSKEVAT HP-TUOTTEEN MYYNTIÄ ASIAKKAALLE.

#### HP:n takuu

Hyvä asiakkaamme,

oheisesta luettelosta löydätte yhteystiedot valmistajan takuusta vastaavaan HP:n edustajaan maassanne.

Teillä voi olla oikeus esittää takuun lisäksi vaatimuksia myös lain nojalla. Valmistajan takuu ei rajoita lakiin perustuvia oikeuksianne.

Suomi: Hewlett-Packard Oy, Piispankalliontie, FIN-02200 Espoo

Liite B

# C Tekniset tiedot

Tässä osassa esitellään HP Photosmartin tulostinohjelmiston järjestelmävaatimukset ja joitakin teknisiä tietoja tulostimesta.

Kaikki tulostimen tekniset tiedot ja järjestelmävaatimukset ovat HP Photosmart -tulostimen käytönaikaisessa ohjeessa. HP Photosmart tulostimen käytönaikaisen ohjeen käyttöohjeita on kohdassa Johdanto.

### Järjestelmävaatimukset

| Osa               | Windows-tietokone,<br>vähintään                                                            | Macintosh, vähintään                                                            |
|-------------------|--------------------------------------------------------------------------------------------|---------------------------------------------------------------------------------|
| käyttöjärjestelmä | Microsoft <sup>®</sup> Windows 98, 2000<br>Professional, Me, XP Home<br>ja XP Professional | Mac <sup>®</sup> OS X 10.2.x, 10.3.x tai<br>uudempi                             |
| Suoritin          | Intel® Pentium® II (tai<br>vastaava) tai tehokkaampi                                       | G3 tai tehokkaampi                                                              |
| RAM               | 64 Mt (suositus 128 Mt)                                                                    | Mac® OS X 10.2.x, 10.3.x tai<br>uudempi: 128 Mt                                 |
| Vapaa levytila    | 500 Mt                                                                                     | 150 Mt                                                                          |
| Videonäyttö       | 800 x 600, vähintään 16-<br>bittinen                                                       | 800 x 600, vähintään 16-<br>bittinen                                            |
| CD-asema          | 4x                                                                                         | 4x                                                                              |
| Liitännät         | <b>USB</b> : Microsoft Windows 98,<br>2000 Professional, Me, XP<br>Home ja XP Professional | <b>USB:</b> Etu- ja takaosan portit<br>(Mac OS X 10.2.x, 10.3.x tai<br>uudempi) |
|                   | PictBridge: etuosan kameraportin käyttäminen                                               | PictBridge: etuosan kameraportin käyttäminen                                    |
|                   | Bluetooth: valinnaisen<br>langattoman HP Bluetooth<br>-sovittimen kautta                   | Bluetooth: valinnaisen<br>langattoman HP Bluetooth<br>-sovittimen kautta        |
| Selain            | Microsoft Internet Explorer<br>5.5 tai uudempi                                             | _                                                                               |

### Tulostimen tekniset tiedot

| Luokka             | Tekniset tiedot                                                                                                    |
|--------------------|----------------------------------------------------------------------------------------------------|
| Liitännät          | <b>USB</b> : Microsoft Windows 98, 2000 Professional, Me, XP<br>Home ja XP Professional; Mac OS X 10.2.x, 10.3.x tai<br>uudempi |
| Kuvatiedostomuodot | JPEG Baseline<br>TIFF 24-bittinen RGB, pakkaamaton, limitetty                                                                   |

### Liite C

| Luokka                                           | Tekniset tiedot                                              |
|--------------------------------------------------|--------------------------------------------------------------|
| LUOKKA                                           |                                                              |
|                                                  | TIFF 24-bittinen YCbCr, pakkaamaton, limitetty               |
|                                                  | TIFF 24-bittinen RGB, pakkausbitit limitetty                 |
|                                                  | TIFF 8-bittinen harmaa pakkaamaton/pakkausbitit              |
|                                                  | TIFF 8-bittinen palettiväri, pakkaamaton/pakkausbitit        |
|                                                  | TIFF 1-bittinen pakkaamaton/pakkausbitit/1D Huffman          |
| Videotiedostomuodot                              | Motion-JPEG AVI                                              |
|                                                  | Motion JPEG QuickTime                                        |
|                                                  | MPEG-1                                                       |
| Tulostusmateriaalien tiedot                      | Suositettu enimmäispituus: 61 cm                             |
|                                                  | Suositettu enimmäispaksuus: 292 µm (11,5 mil)                |
|                                                  | Kirjekuoren suositettu enimmäispaksuus: 673 µm (26.5         |
|                                                  | mil)                                                         |
| Tuetut tulostusmateriaalikoot                    | Tuetut koot tietokoneesta tulostettaessa                     |
|                                                  | 7,6 x 12,7 cm—22 x 61 cm (3 x 5 tuumaa—                      |
|                                                  | 8,5 x 24 tuumaa)                                             |
|                                                  | Tuetut koot tulostettaessa ohjauspaneelista                  |
|                                                  | Millimetrit: A6, A4, 10 x 15 cm (repäisynauha tai ilman);    |
|                                                  | Imperial: 3,5 x 5 tuumaa, 4 x 6 tuumaa (repäisynauha tai     |
|                                                  | 8,5 x 11 tuumaa; Muut: Hagaki ja L-koko                      |
| Tuetut mediatyvnit                               | Paperi (tavallinen mustesuihku valokuva ja                   |
| i dotat modiatyjpit                              | panoraamavalokuva)                                           |
|                                                  | Kirjekuoret                                                  |
|                                                  | Kalvot                                                       |
|                                                  | Tarrat                                                       |
|                                                  | Kortit: arkisto, onnittelu, Hagaki, A6, L-koko               |
|                                                  | Silitettävät siirtokuvat                                     |
|                                                  | Avery C6611 ja C6612 -valokuvatarrapaperi: 10 x 15 cm        |
|                                                  | (4 x 6 tuumaa), 16 suorakulmaista tai soikeaa tarraa sivulla |
| Muistikortit                                     | CompactFlash Type I ja II, Microdrive, MultiMediaCard,       |
|                                                  | Secure Digital, Memory Sticks, xD-Picture Card               |
| Muistikorttien tukemat                           | Tulostaminen: Ks. kuvatiedostomuodot aiempaa                 |
| tiedostomuodot                                   | taulukosta.                                                  |
|                                                  | Tallentaminen: kaikki tiedostomuodot.                        |
| Paperilokero — tuetut<br>tallennusmateriaalikoot | Päälokero                                                    |
|                                                  | 8 x 13 cm—22 x 61 cm (3 x 5 tuumaa—8,5 x 24 tuumaa)          |
|                                                  | Valokuvalokero                                               |
|                                                  | Enintään 10 x 15 cm (4 x 6 tuumaa), repäisynauha tai         |
|                                                  | ilman                                                        |
|                                                  | Tulostelokero                                                |
|                                                  | Kaikki pää- ja valokuvalokeron tukemat koot                  |

| (jatkoa)                     |                                                                                                    |
|------------------------------|----------------------------------------------------------------------------------------------------|
| Luokka                       | Tekniset tiedot                                                                                                    |
| Paperilokerojen kapasiteetit | <ul> <li>Päälokero</li> <li>100 arkkia tavallista paperia; 14 kirjekuorta; 20–40 korttia (paksuuden mukaan); 30 etikettiarkkia; 25 piirtoheitinkalvoa tai silitettävää siirtokuvaa; 10 arkkia valokuvapaperia</li> <li>Tulostelokero</li> <li>50 arkkia tavallista paperia; 10 korttia tai kirjekuorta; 25 arkkia tarroja tai silitettäviä siirtokuvia</li> </ul> |
| Käyttöolot                   | Lämpötila-alue: 15—30 °C (59—86 °F)<br>Enimmäislämpötila-alue: 5—40 °C (41—104 °F)<br>Säilytyslämpötila-alue: -40—60 °C (-40—140 °F)<br>Suositettu kosteusalue: 20—80% suhteellinen kosteus<br>Enimmäiskosteusalue: 10—80% suhteellinen kosteus                                                                                                    |
| Fyysiset tiedot              | Korkeus: 16,0 cm<br>Leveys: 44,7 cm<br>Syvyys: 38,5 cm<br>Paino: 8,5 kg                                                                                                    |
| Virrankulutus                | Tulostaminen, keskimäärin: 75 W<br>Tulostaminen, enimmäiskulutus: 94 W<br>Lepotila: 13,3—16,6 W                                                                                                    |
| Tehonsyötön mallinumero      | HP Part # 0957-2093                                                                                                    |
| Virtavaatimukset             | 100—240 VAC (± 10%), 50—60 Hz (± 3 Hz)                                                                                                    |
| Mustekasetit                 | HP:n keltainen mustekasetti, HP:n syaani mustekasetti,<br>HP:n vaalean syaani mustekasetti, HP:n magenta<br>mustekasetti, HP:n vaalean magenta mustekasetti, HP:n<br>musta mustekasetti<br>Huomautus Tulostimeen sopivien mustekasettien<br>numerot on merkitty tämän oppaan takakanteen.                                                                         |
| Enimmäistulostusnopeus       | Mustavalkoiset tulosteet: 32 sivua minuutissa                                                                                                    |
|                              | Väritulosteet: 31 sivua minuutissa<br>Valokuvat: 14 sekuntia jokaista 10 x 15 cm:n<br>(4 x 6 tuuman) valokuvaa kohti                                                                                                    |
| USB-tuki                     | Microsoft Windows 98, 2000 Professional, Me, XP Home<br>ja XP Professional<br>Mac® OS X 10.2.x, 10.3.x tai uudempi<br>HP suosittaa: USB 2.0 täyttä nopeutta tukeva kaapeli,<br>jonka enimmäispituus on 3 metriä                                                                                                    |

Liite C

### **Regulatory notices**

#### Hewlett-Packard Company

This device complies with part 15 of the FCC Rules. Operation is subject to the following two conditions:

- This device may not cause harmful interference, and
- This device must accept any interference received, including interference that may cause undesired operation.

Pursuant to Part 15.21 of the FCC Rules, any changes or modifications to this equipment not expressly approved by Hewlett-Packard Company may cause harmful interference, and void your authority to operate this equipment. Use of a shielded data cable is required to comply with the Class B limits of Part 15 of the FCC Rules.

For further information, contact: Hewlett-Packard Company, Manager of Corporate Product Regulations, 3000 Hanover Street, Palo Alto, CA 94304, (650) 857-1501.

#### Note

This equipment has been tested and found to comply with the limits for a Class B digital device, pursuant to part 15 of the FCC rules. These limits are designed to provide reasonable protection against harmful interference in a residential installation. This equipment generates, uses, and can radiate radio frequency energy and, if not installed and used in accordance with the instructions, can cause harmful interference to radio communications. However, there is no guarantee that interference will not occur in a particular installation. If this equipment does cause harmful interference to radio or television reception, which can be determined by turning the equipment off and on, the user is encouraged to try to correct the interference by one or more of the following measures:

- Reorient or relocate the receiving antenna.
- Increase the separation between the equipment and the receiver.
- Connect the equipment into an outlet on a circuit different from that to which the receiver is connected.
- Consult the dealer or an experienced radio/TV technician for help.

#### LED indicator statement

The display LEDs meet the requirements of EN 60825-1.

사용자 인내문(B금 기기)

이 기가는 비업무용으로 전자파장해검정을 받은 기가로서, 주거지역에서는 물론 모든 시역에서 시용할 수 있읍니다.

この装置は、情報処理装置等電波障害自主規制協議会(VCCI)の基準 に基づくクラスB情報技術装置です。この装置は、家庭環境で使用すること を目的としていますが、この装置がラジオやテレビジョン受信機に近接して 使用されると受信障害を引き起こすことがあります。 取り扱い説明書に従って正しい取り扱いをして下さい。

製品には、同梱された電源コードをお使い下さい。 同梱された電源コードは、他の製品では使用出来ません。